### **ACTIVIDAD 3 Y 4 DNS**

En primer lugar tenemos que tener internet en Ubuntu server para poder instalar bind9

| Ubuntu 10.10 ubuntu tty1                                                                                                    |
|----------------------------------------------------------------------------------------------------|
| ubuntu login: lales<br>Password:<br>Last login: Mon Nov 14 12:16:43 CET 2011 on tty1<br>Linux ubuntu 2.6.35-22-generic-pae #33-Ubuntu SMP Sun Sep 19 22:14:14 UTC 2010 i<br>686 GNU/Linux<br>Ubuntu 10.10 |
| Welcome to Ubuntu!<br>* Documentation: https://help.ubuntu.com/<br>lales@ubuntu:~\$ sudo su<br>[sudo] password for lales:<br>root@ubuntu:/home/lales# nano /etc/network/interfaces_                       |
|                                                                                                    |
|                                                                                                    |
|                                                                                                    |

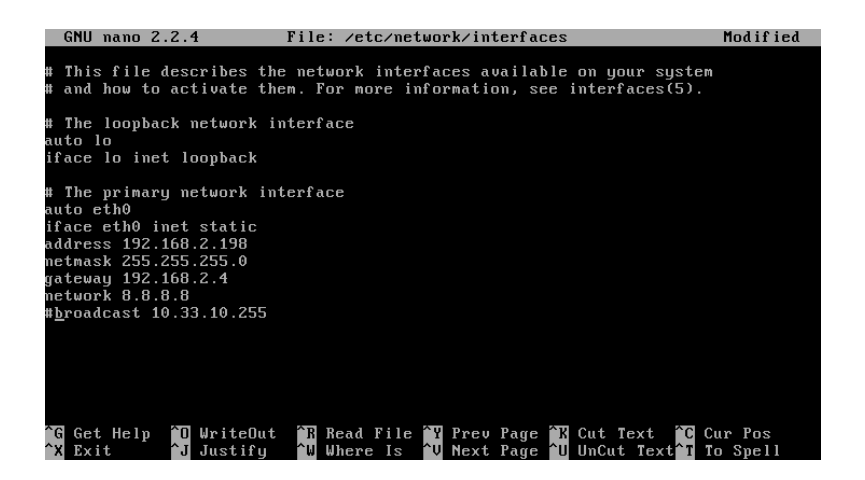

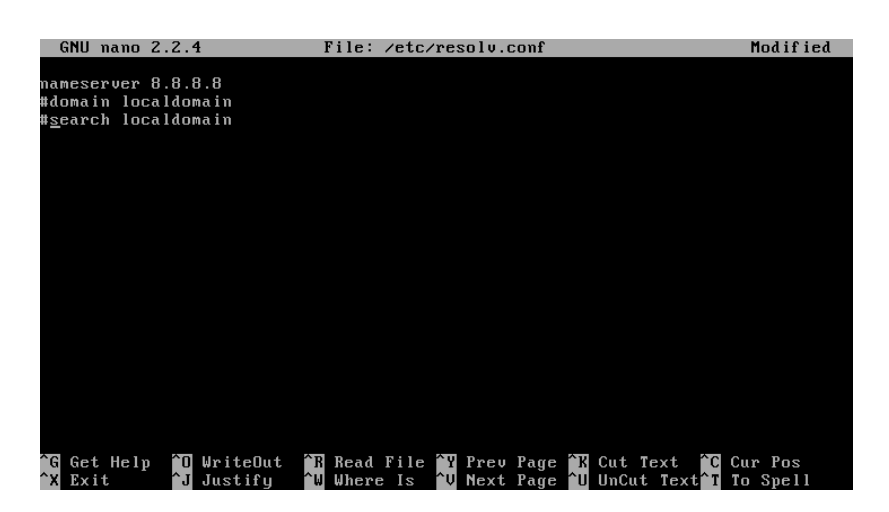

#### Cuando ya tenemos internet instalamos bind9 de la siguiente manera

#### Sudo apt-get install bind9

| [ Wrote 3 lines ]                                                       |
|-------------------------------------------------------------------------|
| root@ubuntu:/home/lales# sudo apt-get install bind9                     |
| Reading package lists Done                                              |
| Building dependency tree                                                |
| Reading state information Done                                          |
| The following extra packages will be installed:                         |
| bind9-host bind9utils dnsutils libbind9-60 libdns66 libisc60 libisccc60 |
| libisccfg60 liblwres60                                                  |
| Suggested packages:                                                     |
| resolvconf rblcheck                                                     |
| The following packages will be upgraded:                                |
| bind9 bind9-host bind9utils dnsutils libbind9-60 libdns66 libisc60      |
| libisccc60 libisccfg60 liblwres60                                       |
| 10 upgraded, 0 newly installed, 0 to remove and 173 not upgraded.       |
| Need to get 1630kB of archives.                                         |
| After this operation, OB of additional disk space will be used.         |
| Do you want to continue [Y/n]?                                          |

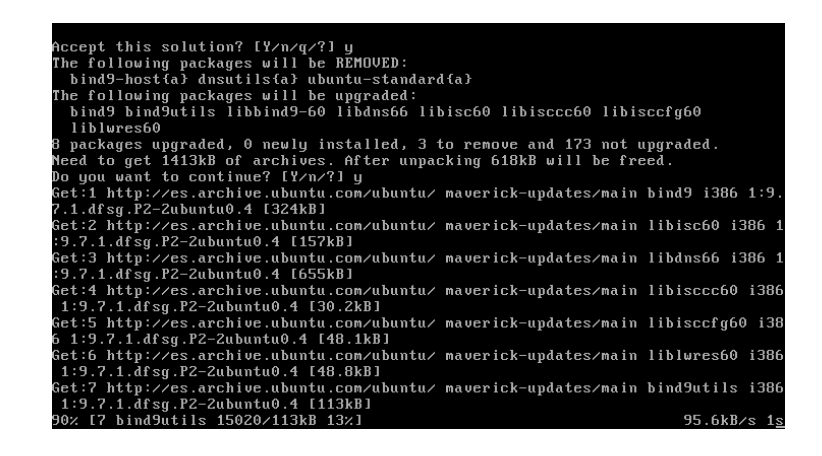

Tenemos que poner aptitude install bind9 para instalar algunos paquetes

```
1.dfsg.P2-2ubuntu0.4_i386.deb) ...
Unpacking replacement bind9utils ...
Preparing to replace libbind9-60 1:9.7.1.dfsg.P2-2 (using .../libbind9-60_1%3a9.
7.1.dfsg.P2-2ubuntu0.4_i386.deb) ...
Unpacking replacement libbind9-60 ...
Processing triggers for man-db ...
Processing triggers for uneadahead ...
ureadahead will be reprofiled on next reboot
Processing triggers for ufw ...
Setting up libisc60 (1:9.7.1.dfsg.P2-2ubuntu0.4) ...
Setting up libiscc60 (1:9.7.1.dfsg.P2-2ubuntu0.4) ...
Setting up libisccf0 (1:9.7.1.dfsg.P2-2ubuntu0.4) ...
Setting up libisccf0 (1:9.7.1.dfsg.P2-2ubuntu0.4) ...
Setting up libisccf0 (1:9.7.1.dfsg.P2-2ubuntu0.4) ...
Setting up libisccf0 (1:9.7.1.dfsg.P2-2ubuntu0.4) ...
Setting up libisccf0 (1:9.7.1.dfsg.P2-2ubuntu0.4) ...
Setting up libisccf0 (1:9.7.1.dfsg.P2-2ubuntu0.4) ...
Setting up libiwres60 (1:9.7.1.dfsg.P2-2ubuntu0.4) ...
Setting up libiwres60 (1:9.7.1.dfsg.P2-2ubuntu0.4) ...
Setting up libiwres60 (1:9.7.1.dfsg.P2-2ubuntu0.4) ...
Setting up libiwres60 (1:9.7.1.dfsg.P2-2ubuntu0.4) ...
Setting up libiwres60 (1:9.7.1.dfsg.P2-2ubuntu0.4) ...
Setting up libiwres60 (1:9.7.1.dfsg.P2-2ubuntu0.4) ...
Setting up libiwres60 (1:9.7.1.dfsg.P2-2ubuntu0.4) ...
Setting up libiwres60 (1:9.7.1.dfsg.P2-2ubuntu0.4) ...
Setting up lind9 (1:9.7.1.dfsg.P2-2ubuntu0.4) ...
It starting domain name service... bind9 [ OK ]
* Starting domain name service... bind9 [ OK ]
* Starting domain name service... bind9 [ OK ]
* Starting domain name service... bind9 [ OK ]
* Starting domain name service... bind9 [ OK ]
* Starting domain name service... bind9 [ OK ]
* Starting domain name service... bind9 [ OK ]
* Starting domain name service... bind9 [ OK ]
* Starting domain name service... bind9 [ OK ]
* Starting domain name service... bind9 [ OK ]
* Starting domain name service... bind9 [ OK ]
* Starting domain name service... bind9 [ OK ]
* Starting domain name service... bind9 [ OK ]
* Starting domain name service... bind9 [ OK ]
* Starting domain name service... bind9 [ OK ]
* Starting domain name service... b
```

Una vez instalado, ponemos las direcciones que nos pide en el ejercicio

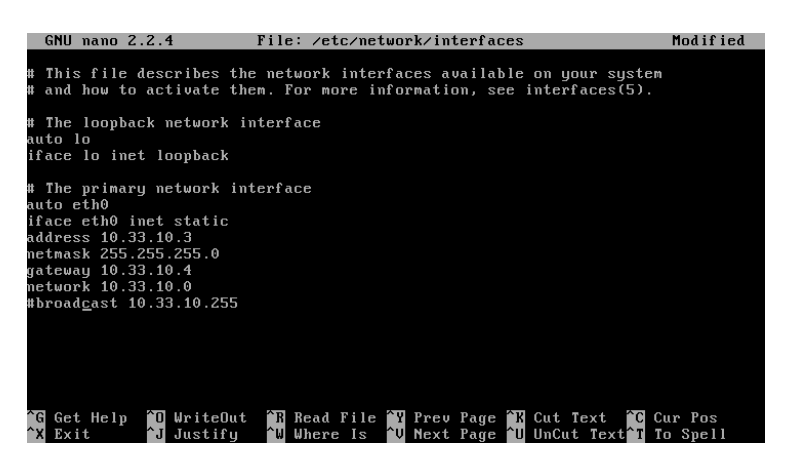

Y configuramos el fichero /etc/bind/named.conf.local poniendo la zona inversa y directa

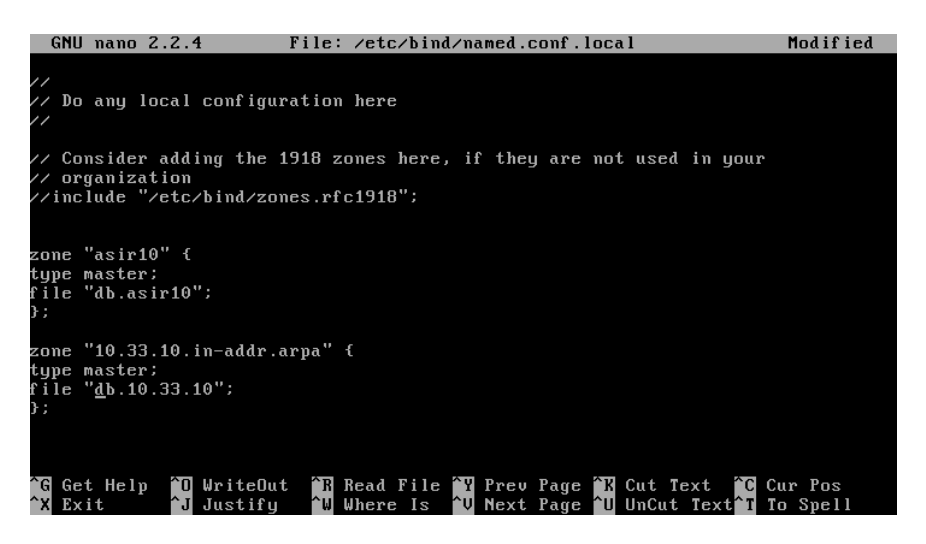

Ahora nos vamos al fichero /var/cache/bind/db.asir10 para configurar la zona directa y ponemos los siguientes parámetros, tal y como está en la siguiente foto

| GNU nano 2.2.4                       | 4 File: /var/cache/bind/db.asir10                                                                      |
|--------------------------------------|----------------------------------------------------------------------------------------------------|
| <u>\$</u> ORIGIN asir10.<br>\$TTL 1D | ; 1 dia                                                                                                |
| @ IN                                 | SOA SERVIDOR POSTMASTER (                                                                              |
| 1                                    | ; serie                                                                                                |
| 6H                                   | ; refresco (6 horas)                                                                                   |
| 1H                                   | ; reintentos (1 hora)                                                                                  |
| 2W                                   | ; expira (2 semanas)                                                                                   |
| ЗH                                   | ; minimo (3 horas)                                                                                     |
| )                                    |                                                                                                    |
|                                      |                                                                                                    |
| NS                                   | SERVIDOR                                                                                               |
| servidor A                           | 10.33.10.3                                                                                             |
| debian A                             | 10.33.10.30                                                                                            |
| opensuse A                           | 10.33.10.50                                                                                            |
| molinux A                            | 10.33.10.60                                                                                            |
| fedora A                             | 10.33.10.70                                                                                            |
|                                      |                                                                                                    |
|                                      | Line And Lines J                                                                                       |
| A Exit ^J                            | Justify <sup>AW</sup> Where Is <sup>AV</sup> Next Page <sup>AU</sup> UnCut Text <sup>AT</sup> To Spell |

Ahora configuramos el fichero /var/cache/bind/db.10.33.10 para la zona inversa

| G           | NU na | no 2.2.4 | 1          | File: /var/cache | /bind/db.10.3 | 3.10           |          |
|-------------|-------|----------|------------|------------------|---------------|----------------|----------|
|             |       |          |            |                  |               |                |          |
| <u>Ş</u> UK |       | 10.33.10 | 9. in-addr | r.arpa.          |               |                |          |
| ŞTT.        | L 1V  |          | 004        |                  |               |                |          |
| Ľ           |       | 111      | SUH        | Servidor.dSirio. | hoscu         | dster (        |          |
|             |       | 1        | : serie    |                  |               |                |          |
|             |       | 6H       | ; refres   | sco              |               |                |          |
|             |       | 1H       | ; reinte   | entos            |               |                |          |
|             |       | 2W       | ; expire   | 2                |               |                |          |
|             |       | ЗН       | ; minimo   | )                |               |                |          |
| )           |       |          |            |                  |               |                |          |
|             |       | IN       | NS         | servidor.asir10. |               |                |          |
| 3           |       | IN       | PTR        | servidor.asir10. |               |                |          |
| 30          |       | IN       | PTR        | debian.asir10.   |               |                |          |
| 50          |       | IN       | PTR        | opensuse.asir10. |               |                |          |
| 60          |       | IN       | PTR        | molinux.asir10.  |               |                |          |
| 70          |       | IN       | PTR        | fedora.asir10.   |               |                |          |
|             |       |          |            |                  |               |                |          |
|             |       |          |            |                  |               |                |          |
|             |       |          |            | [ Read 18        | lines 1       |                |          |
| ^G          | Get H | elp ^O   | WriteOut   | t 🔭 Read File 🏠  | l Prev Page 🗎 | 🛾 Cut Text 🏾 🎦 | Cur Pos  |
| ^x          | Exit  | ^J       | Justifu    | AW Where Is A    | J Next Page 🅯 | U UnCut Text   | To Spell |

Ahora tenemos que configurar el fichero /etc/resolv.conf para poner de nameserver la dirección del servidor 10.33.10.3

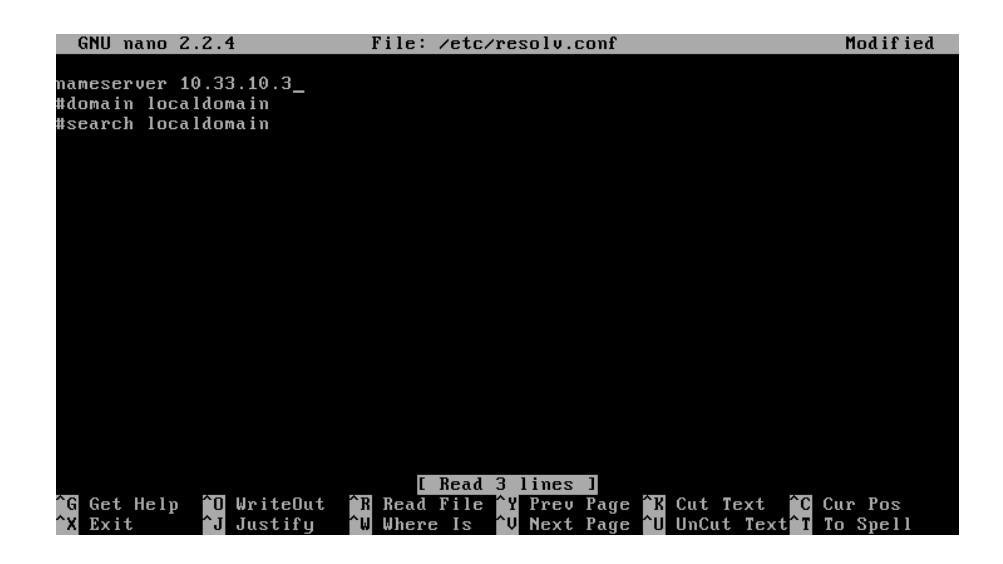

# Ahora nos vamos a los clientes a poner de modo gráfico las direcciones ip y en el DNS preferido ponemos la dirección del servidor, así lo hacemos con Debian, OpenSUSE, Molinux y Fedora

#### EN DEBIAN

|   | 🔄 Editando Conexión cableada 1 🛛 🗙                           |
|---|--------------------------------------------------------------|
|   | Nombre de la conexión: Conexión cableada 1                   |
|   | ☑ Conectar <u>a</u> utomáticamente                           |
|   | Cableado Seguridad 802.1x Ajustes de IPv4 Ajustes de IPv6    |
|   | Método: Manual 🗘                                             |
|   | Direcciones                                                  |
|   | Dirección Máscara de red Puerta de enlace Añadir             |
|   | 10.33.10.30 255.255.255.0 0.0.0.0                            |
|   |                                                              |
|   |                                                              |
|   | Servidores <u>D</u> NS: 10.33.10.3                           |
|   | Dominios de bú <u>s</u> queda:                               |
|   | ID del cliente D <u>H</u> CP:                                |
|   | ☑ Requiere dirección IPv4 para que esta conexión se complete |
| * | Boutes                                                       |
|   | Disponible para todos los usuarios <u>C</u> ancelar Aplicar  |
| 1 |                                                              |

#### **EN OPENSUSE**

| 🗙 😔                                               | YaST               | 2                           | S ( )            |
|---------------------------------------------------|--------------------|-----------------------------|------------------|
| Configuración de Red                              |                    |                             |                  |
| Opciones Globales <u>V</u> ista resumen           | No <u>m</u> bre de | Host/DNS Encaminamiento     |                  |
| Nombre de Hosty Nombre de Dominio                 |                    | · <u> </u>                  |                  |
| Nombre de <u>h</u> ost                            |                    | Nombre de <u>D</u> ominio   |                  |
| linux-8eol                                        |                    | site                        |                  |
| 🕱 Modificar Nombre de Host mediante DHCP 🛛 N      | ngún interfaz con  | dhcp                        |                  |
| 🕱 Asignar nombre de host a la IP de bucle local   |                    |                             |                  |
| Modificar la configuración del DNS Reglas Perso   | malizadas          |                             |                  |
| Usar Valores Predeterminados 🔻                    |                    |                             |                  |
| - Servidores de Nombres y Lista de Búsqueda de Do | minios             |                             |                  |
| Servidor de Nombres <u>1</u>                      |                    | <u>B</u> úsqueda de Dominio |                  |
| 10.33.10.3                                        |                    |                             |                  |
| Servidor de Nombres 2                             |                    |                             |                  |
|                                                   |                    |                             |                  |
| Servidor de Nombres <u>3</u>                      |                    |                             |                  |
|                                                   |                    |                             |                  |
|                                                   |                    |                             |                  |
|                                                   |                    |                             |                  |
|                                                   |                    |                             |                  |
|                                                   |                    |                             |                  |
|                                                   |                    |                             |                  |
|                                                   |                    |                             |                  |
|                                                   |                    |                             |                  |
| Ayuda                                             |                    | <u>C</u> ancelar            | Ac <u>e</u> ptar |
| 💿 📨 😥 🖘 🦳 🗔 🖂 🕺 K Centro de                       | control YaST @ lin | u) 🙀 YaST2                  | ) 🗶 🜒 🔺 10:09(   |

#### EN FEDORA

| Editando Conexión cableada 1                      |                     |  |  |  |  |  |  |
|---------------------------------------------------|---------------------|--|--|--|--|--|--|
| Nombre de la conexión: Conexión cableada 1        |                     |  |  |  |  |  |  |
| ✓ Conectar <u>a</u> utomáticamente                |                     |  |  |  |  |  |  |
| Cableado Seguridad 802.1x Ajustes de IPv4         | Ajustes de IPv6     |  |  |  |  |  |  |
| <u>M</u> étodo: Manual                            | ~                   |  |  |  |  |  |  |
| Dirección                                         |                     |  |  |  |  |  |  |
| Dirección Máscara de red Puerta de enlace         | <u>A</u> ñadir      |  |  |  |  |  |  |
| 10.33.10.70 255.255.255.0 0.0.0.0                 | <u>E</u> liminar    |  |  |  |  |  |  |
| Servidores <u>D</u> NS: 10.33.10.3                |                     |  |  |  |  |  |  |
| Dominios de bú <u>s</u> queda:                    |                     |  |  |  |  |  |  |
| ID del cliente DHCP:                              |                     |  |  |  |  |  |  |
| Requiere dirección IPv4 para que esta conexión se | complete            |  |  |  |  |  |  |
|                                                   | <u>R</u> utas       |  |  |  |  |  |  |
| ✓ Disponible para todos los usuarios              | lar <u>G</u> uardar |  |  |  |  |  |  |

#### EN MOLINUX

|                                                           | Editando eth0 🛛 🕹                |                    |        |                  |        |                   |  |  |
|-----------------------------------------------------------|----------------------------------|--------------------|--------|------------------|--------|-------------------|--|--|
| Nombre de la conexión: eth0                               |                                  |                    |        |                  |        |                   |  |  |
| ☑ Conectar <u>a</u> u                                     | Conectar <u>a</u> utomáticamente |                    |        |                  |        |                   |  |  |
| Cableada Seguridad 802.1x Ajustes de IPv4 Ajustes de IPv6 |                                  |                    |        |                  |        |                   |  |  |
| <u>M</u> étodo: M                                         | an                               | ual                |        |                  |        | ▼                 |  |  |
| Direccione                                                | 5                                |                    |        |                  |        |                   |  |  |
| Dirección                                                 |                                  | Máscara de         | red    | Puerta de enla   | ce     | 🖶 Añadir          |  |  |
| 10.33.10.6                                                | 0                                | 255.255.25         | 5.0    | 0.0.0.0          |        |                   |  |  |
|                                                           |                                  |                    |        |                  |        | <u>⊘</u> Eliminar |  |  |
| Servidores                                                | D                                | IS: [              | 10.3   | 3.10.3           |        |                   |  |  |
| Dominios o                                                | e                                | bú <u>s</u> queda: |        |                  |        |                   |  |  |
| ID del clier                                              | te                               | D <u>H</u> CP:     |        |                  |        |                   |  |  |
| 🗹 Requier                                                 | e d                              | lirección IPv      | 4 para | a que esta conex | xión : | se complete       |  |  |
|                                                           |                                  |                    |        |                  |        | <u>R</u> outes    |  |  |
| 🗌 Disponible p                                            | ar                               | a todos los ι      | usuari | ios <u>S</u> Can | icelar | Aplicar           |  |  |

Ahora volvemos al servidor y ponemos nslookup y ponemos la dirección de Fedora por ejemplo 10.33.10.70 y nos aparece el nombre que le dimos Fedora.asir10., si ponemos el nombre del servidor servidor.asir10. nos aparece la dirección ip que tiene asignada 10.33.10.3

| Address:        | 10.33.10.3#53                         |
|-----------------|---------------------------------------|
| Name: servido   | pr.asir10                             |
| Address: 10.33. | 10.3                                  |
| > 10.33.10.70   |                                       |
| Server:         | 10.33.10.3                            |
| Address:        | 10.33.10.3#53                         |
| 70 40 22 40 1   |                                       |
| 70.10.33.10.1n- | addr.arpa name = fedora.asiri0.       |
| > fedora.asir.1 | U.                                    |
| ;; connection t | imed out; no servers could be reached |
| > Croot@ubuntu  | :/home/lales#                         |
| root@ubuntu:/hc | me/lales# nslookup                    |
| > 10.33.10.3    |                                       |
| Server:         | 10.33.10.3                            |
| Address:        | 10.33.10.3#53                         |
| 3.10.33.10.in-a | ddr.arpa name = servidor.asir10.      |
| > servidor.asir | 10.                                   |
| Server:         | 10.33.10.3                            |
| Address:        | 10.33.10.3#53                         |
|                 |                                       |
| Name: servido   | pr.asir10                             |
| Address: 10.33. | 10.3                                  |
| >               |                                       |

Así lo vamos haciendo con todos los clientes

| root@ubuntu:/hor<br>> 10.33.10.3  | me∕lales# nslook | up                     |
|-----------------------------------|------------------|------------------------|
| Seruer:                           | 10 33 10 3       |                        |
| Address:                          | 10 33 10 3#53    |                        |
| 1441 033 .                        | 10.33.10.3#33    |                        |
| 3.10.33.10.in-ad<br>> 10.33.10.30 | ddr.arpa name =  | servidor.asir10.       |
| Server:                           | 10.33.10.3       |                        |
| Address:                          | 10.33.10.3#53    |                        |
|                                   |                  |                        |
| 30.10.33.10.in-a<br>≻ 10.33.10.60 | addr.arpa        | name = debian.asir10.  |
| Server:                           | 10.33.10.3       |                        |
| Address:                          | 10.33.10.3#53    |                        |
| 60.10.33.10.in-a                  | addr.arpa        | name = molinux.asir10. |
| 2 10:33.10.10<br>Server:          | 10 22 10 2       |                        |
| Addweens'                         | 10.33.10.3       |                        |
| nuuress.                          | 10.33.10.3#33    |                        |
| 70.10.33.10.in-a<br>> _           | addr.arpa        | name = fedora.asir10.  |
|                                   |                  |                        |

Y si ponemos el nombre asignado al cliente, pues nos aparece la ip que tiene cada uno

| > servidor.a | sir10.        |  |  |
|--------------|---------------|--|--|
| Server:      | 10.33.10.3    |  |  |
| Address:     | 10.33.10.3#53 |  |  |
| Name: seru   | uidor.asir10  |  |  |
| Address: 10. | 33.10.3       |  |  |
| > debian.asi | r10.          |  |  |
| Server:      | 10.33.10.3    |  |  |
| Address:     | 10.33.10.3#53 |  |  |
|              |               |  |  |
| Name: debi   | an.asir10     |  |  |
| Address: 10. | 33.10.30      |  |  |
| > opensuse.a | sir10.        |  |  |
| Server:      | 10.33.10.3    |  |  |
| Address:     | 10.33.10.3#53 |  |  |
| Name: onen   | isuse.asir10  |  |  |
| Address: 10. | 33.10.50      |  |  |
| > molinux.as | ir10.         |  |  |
| Server:      | 10.33.10.3    |  |  |
| Address:     | 10.33.10.3#53 |  |  |
|              |               |  |  |
| Name: moli   | nux.asir10    |  |  |
| Address: 10. | 33.10.60      |  |  |
| > _          |               |  |  |

## Ahora lo hacemos al revés, desde los clientes ponemos nslookup y ponemos tanto la inversa como la directa

#### **EN DEBIAN**

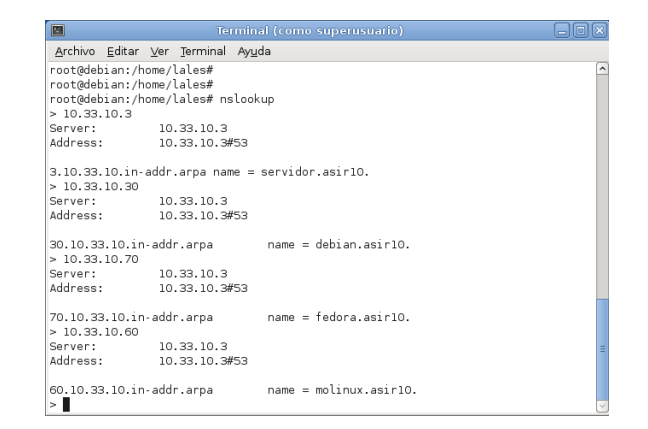

|                                     |                  | Ter                 | minal (como superusuario) | D × |
|-------------------------------------|------------------|---------------------|---------------------------|-----|
| <u>A</u> rchivo <u>E</u> c          | ditar ⊻          | er <u>T</u> erminal | Ayuda                     |     |
| Address:                            |                  | 10.33.10.3#         | 53                        | -   |
| 70.10.33.1<br>> 10.33.10            | 0.in-a           | ddr.arpa            | name = fedora.asir10.     |     |
| Server:                             |                  | 10.33.10.3          |                           |     |
| Address:                            |                  | 10.33.10.3#         | 53                        |     |
| 60.10.33.1<br>> servidor            | 0.in-a<br>.asirl | ddr.arpa<br>0.      | name = molinux.asir10.    |     |
| Server:                             |                  | 10.33.10.3          |                           |     |
| Address:                            |                  | 10.33.10.3#         | 53                        |     |
| Name: se                            | rvidor           | .asirl0             |                           |     |
| Address: 1                          | 0.33.1           | 0.3                 |                           |     |
| <pre>&gt; debian.a :: connect</pre> | ion ti           | med out: no         | servers could be reached  |     |
| > ^Croot@d                          | lebian:          | /home/lales         | # nslookup                |     |
| > servidor                          | .asirl           | 0.                  |                           |     |
| Server:                             |                  | 10.33.10.3          | 50                        |     |
| Address:                            |                  | 10.33.10.3#         | 53                        |     |
| Name: se                            | rvidor           | .asirl0             |                           |     |
| Address: 1                          | 0.33.1           | 0.3                 |                           |     |
| >                                   |                  |                     |                           |     |

|                              | Termina                                       | (como superusuario) | ×      |
|------------------------------|-----------------------------------------------|---------------------|--------|
| <u>A</u> rchivo <u>E</u> dit | ır <u>∨</u> er <u>T</u> erminal Ay <u>u</u> d |                     |        |
| Server:                      | 10.33.10.3                                    |                     | ^      |
| Address:                     | 10.33.10.3#53                                 |                     |        |
| Name: serv                   | idor.asir10                                   |                     |        |
| Address: 10.                 | 33.10.3                                       |                     |        |
| > debian.asi                 | r10.                                          |                     |        |
| Server:                      | 10.33.10.3                                    |                     |        |
| Address:                     | 10.33.10.3#53                                 |                     |        |
| Name: debi                   | an.asirl0                                     |                     |        |
| Address: 10.                 | 33.10.30                                      |                     |        |
| > molinux.as                 | ir10.                                         |                     |        |
| Server:                      | 10.33.10.3                                    |                     | Ξ      |
| Address:                     | 10.33.10.3#53                                 |                     |        |
| Name: moli                   | nux.asir10                                    |                     |        |
| Address: 10.                 | 33.10.60                                      |                     |        |
| > opensuse.a                 | sirl0.                                        |                     |        |
| Server:                      | 10.33.10.3                                    |                     |        |
| Address:                     | 10.33.10.3#53                                 |                     |        |
| Name: oper                   | suse.asirl0                                   |                     |        |
| Address: 10.                 | 33.10.50                                      |                     |        |
| >                            |                                               |                     | $\sim$ |

#### **EN OPENSUSE**

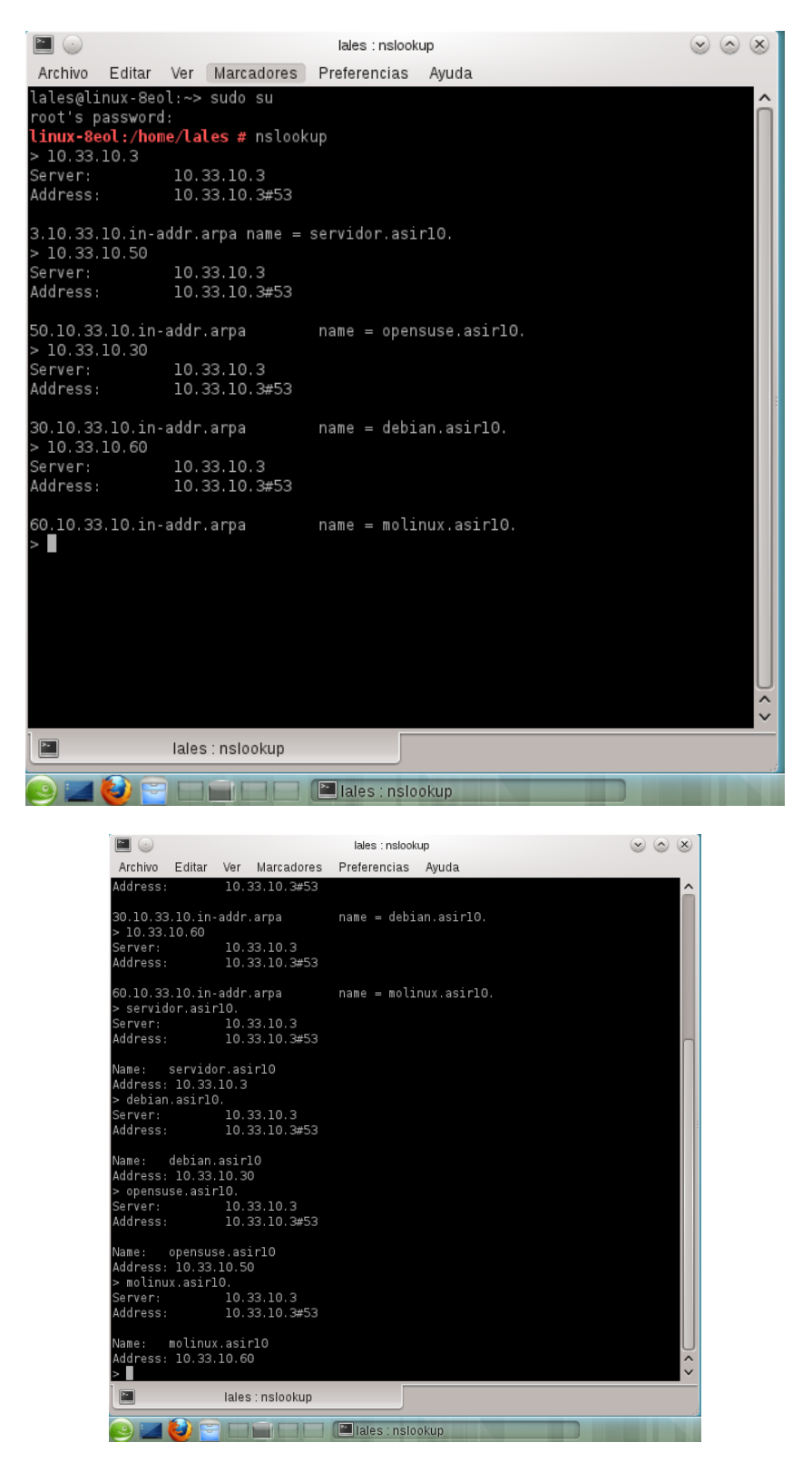

MARÍA ÁNGELES PEÑASCO SÁNCHEZ - ACTIVIDAD 3 Y 4 DNS - SRI -2º ASIR